## Vollständiges Zurücksetzen des iPads

1. Auf dem iPad die "Einstellungen" öffnen.

| 07:08 Fra | aitag 15. März         |     |                           | 🗢 72 % 🔳 |
|-----------|------------------------|-----|---------------------------|----------|
|           | Einstellungen          |     | Allgemein                 |          |
| 2         | WLAN                   |     |                           |          |
| *         | Bluetooth              | Ein | Into<br>Software indate   | ~ ~ ~    |
| -         |                        |     | contra capatro            |          |
|           | Mitteilungen           |     | AirDrop                   | >        |
|           | Tone                   |     | AirPlay & Handoff         | >        |
| G         | Fokus                  |     | Bild-in-Bild              | >        |
| X         | Bildschirmzeit         |     |                           |          |
| 6         | Allgemein              |     | iPad-Speicher             | >        |
|           | Kontrollzentrum        |     | Hintergrundaktualisierung | >        |
|           | Anzeige & Helligkeit   |     |                           |          |
|           | Home-Bildschirm & Dock |     | Datum & Uhrzeit           | >        |
|           | Rediepungshilfen       |     | Tastatur                  | >        |
|           | Hinteron undhild       |     | Gesten                    | >        |
|           | Siri & Suchan          |     | Schriften                 | >        |
|           | Annie Dencil           |     | Sprache & Region          | >        |
|           | Touch ID & Code        |     | Lexikon                   | >        |

Scrollen bis "iPad übertragen/zurücksetzen" erscheint und anwählen.

| 07:08 Frei | tag 15. März           |                              | 🗢 71 % 🔳 |
|------------|------------------------|------------------------------|----------|
|            | Einstellungen          | Allgemein                    |          |
| <b>_</b>   | WLAN                   |                              |          |
|            | Bluetooth Ein          | iPad-Speicher                | >        |
|            |                        | Hintergrundaktualisierung    | >        |
| -          | Mitteilungen           |                              |          |
|            | Tine                   | Datum & Uhrzeit              | >        |
|            |                        | Tastatur                     | >        |
| 9          | Fokus                  | Gesten                       | >        |
| X          | Bildschirmzeit         | Schriften                    | >        |
|            |                        | Sprache & Region             | >        |
|            | Allgemein              | Lexikon                      | >        |
|            | Kontrolizentrum        |                              |          |
| ٨A         | Anzeige & Helligkeit   | VPN und Geräteverwaltung     | >        |
|            | Home-Bildschirm & Dock |                              |          |
| ۲          | Bedienungshilfen       | Rechtl. & Reg. Hinweise      | >        |
|            | Hintergrundbild        |                              |          |
|            | Siri & Suchen          | iPad übertragen/zurücksetzen | >        |
|            | Apple Pencil           | Ausschalten                  |          |
|            | Touch ID & Code        |                              |          |

2. Anschließend "Alle Inhalte und Einstellungen löschen" wählen.

| ♥ 71% ■                                                                                                    |
|----------------------------------------------------------------------------------------------------|
| Augemenn i Paul uber u agenyzur ucksetzen                                                                                                    |
|                                                                                                    |
| Für neues iPad vorbereiten                                                                                                    |
| Stelle sicher, dass alles für den Transfer auf ein neues iPad vorbereitet ist, auch wenn du<br>zurzeit nicht über genügend iCloud-Speicherplatz für ein Backup verfügst. |
| Los geht's                                                                                                    |
|                                                                                                    |
|                                                                                                    |
|                                                                                                    |
|                                                                                                    |
|                                                                                                    |
|                                                                                                    |
| Zurücksetzen                                                                                                    |
|                                                                                                    |
| Alle Inhalte & Einstellungen löschen                                                                                                    |

Und das Löschen des iPads mit "Fortfahren" bestätigen.

| 07:09 | Freitag 15. März |                                                                                                    | 🗢 71 % 🔳 🔿 |
|-------|------------------|----------------------------------------------------------------------------------------------------|------------|
|       |                  |                                                                                                    |            |
|       |                  |                                                                                                    |            |
|       |                  | Dieses iPad löschen                                                                                                    |            |
|       |                  | Durch das Löschen werden deine persönlichen Daten entfernt, sodass dieses iPad<br>sicher eingetauscht oder weitergegeben werden kann. |            |
|       |                  | Die folgenden Objekte werden von diesem iPad sicher entfernt:                                                                         |            |
|       |                  | Apps und Daten<br>12,46 GB                                                                                                    |            |
|       |                  |                                                                                                    |            |
|       |                  |                                                                                                    |            |
|       |                  |                                                                                                    |            |
|       |                  |                                                                                                    |            |
|       |                  |                                                                                                    |            |
|       |                  |                                                                                                    |            |
|       |                  | Fortfahren                                                                                                    |            |
|       |                  | Collina                                                                                                    |            |

Den Sperrcode des iPads eingeben und mit "iPad löschen" das Zurücksetzen einleiten.

| 07:09 Freitag 15. März<br>Zurück                                                                                                    | ≎71% ■><br>Weiter |
|----------------------------------------------------------------------------------------------------|-------------------|
|                                                                                                    |                   |
| Code für dieses iPad                                                                                                    |                   |
| Gib den Code ein, der zum Entsperren des iPad verwendet                                                                              | wird.             |
|                                                                                                    |                   |
| Möchtest du wirklich<br>fortfahren? Alle Medien,<br>Daten und Einstellungen<br>werden gelösch. Dies kann<br>nicht widerrufen werden. |                   |
| Abbrechen iPad löschen                                                                                                    |                   |
|                                                                                                    |                   |
|                                                                                                    |                   |
|                                                                                                    |                   |
|                                                                                                    |                   |
|                                                                                                    |                   |

3. Nachdem der Ladebalken unter dem "Apple"-Symbol durchgelaufen ist, die geeignete Sprache wählen.

| -        |   |  |
|----------|---|--|
|          |   |  |
|          |   |  |
| English  |   |  |
| 简体中文     |   |  |
| 繁體中文     |   |  |
| 日本語      | > |  |
| Español  |   |  |
| Français |   |  |
| Deutsch  |   |  |
| Русский  | > |  |

Anschließend "Manuell konfigurieren" wählen.

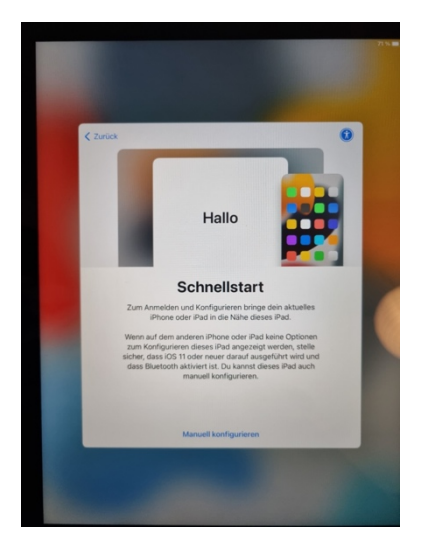

Und im Anschluss mit einer bekannten WLAN-Verbindung verbinden. Bei gegebener WLAN-Verbindung wird das iPad nun aktiviert.

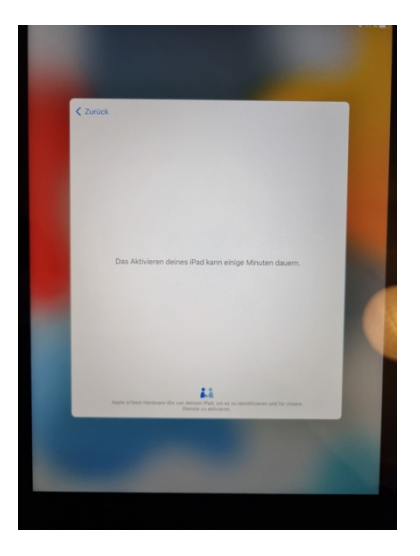

Den Hinweis auf die "Entfernte Verwaltung" mit "Weiter" bestätigen.

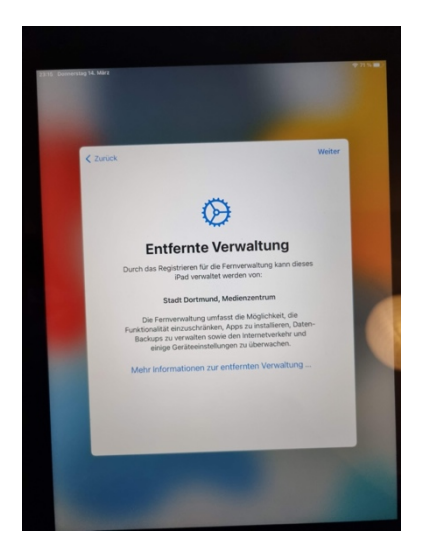

Die Ortungsdienste wahlweise aktivieren oder deaktivieren.

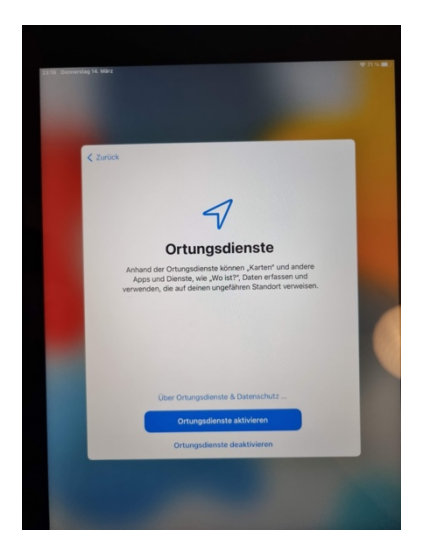

4. Das iPad ist nun betriebsbereit. Es wurde richtig zurückgesetzt, wenn das "IServ"-Icon mit "StaGy"auf dem Bildschirm zu erkennen ist.

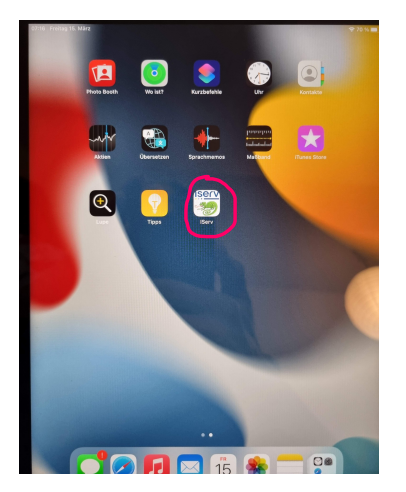